# 2015年12月21日

# **PORTERS HR-Business Cloud**

### Version3.12 Release Note

### 機能の概要およびユーザーへの影響

概要: HR-Business Cloud(以下 HRBC) Version3.12 では、以下の機能を提供します。

# 既存機能の強化

| 1-A | 検索パフォーマンスの向上          | 検索ロジックを変更し、検索パフォーマンスがアッ<br>プします。                                              |
|-----|-----------------------|-------------------------------------------------------------------------------|
| 1-B | 画面表示パフォーマンスの<br>向上    | マスタ情報をキャッシュすることによって、画面表示パフ<br>ォーマンスが向上します。                                    |
| 1-C | レポート機能の強化             | さらに便利に使えるように、抽出条件で指定できる条件の<br>追加、レポート表示の変更、グラフ表示の変更、CSV ダウ<br>ンロードの上限追加を行います。 |
| 1-D | カレンダーの強化              | フェーズ、選考プロセス表示時に、最新フェーズの<br>み表示することができるようになります。                                |
| 1-E | グローバルメニューの色変<br>更     | どの一覧メニューを表示しているかをわかりやすく<br>するために、メニューの色を変更します。                                |
| 1-F | リソース更新時の上書き更<br>新チェック | 複数ユーザーで同時に保存実行を行った場合に、上<br>書きチェックが行われるようになります。                                |
| 1-G | 選考プロセス検索条件追加          | 選考プロセス検索から、企業/Job/レジュメ/選考プ<br>ロセスの所有者に OR 検索ができるようになりま<br>す。                  |
| 1-H | 売上帳票テンプレート            | 売上帳票テンプレートで契約のカスタマイズ項目を<br>挿入できるようになります。                                      |

\*リソースとは、グローバルメニューのそれぞれのメニューのことです(例えば、企業担当者、レジュメ、など)。以降本資料では「リソース」と表現します。

# 新機能 Job、レジュメ、選考プロセスのフェーズの件数を 2-A Job、レジュメ、選考プロセスのフェーズの件数を ダッシュボード 1 画面で確認することができるようになります。 また、その結果をグラフで確認することができまま す。

### 影響範囲:

| 機能               | 管理者の設定が<br>必要 | ユーザー個別設<br>定が必要 |
|------------------|---------------|-----------------|
| 1-A 検索パフォーマンス    |               |                 |
| 1-B 画面表示パフォーマンス  |               |                 |
| 1-C レポート         |               | 0               |
| 1-D カレンダー        |               | 0               |
| 1-E グローバルメニュー    |               |                 |
| 1-F リソース上書きチェック  |               |                 |
| 1-G 選考プロセス検索条件追加 |               |                 |
| 1-H 売上帳票テンプレート   |               |                 |
| 2-A ダッシュボード      |               | 0               |

# 1-A)検索パフォーマンスの向上

### ▶ リソースの登録、更新、削除、検索の仕組み変更

検索方法を内部の仕組を変更し、より検索時のパフォーマンスが発揮できる検索方法になります。また、リソ ースのデータ保持方法も変更し、詳細データ取得のパフォーマンス改善も図ります。

\*リソースとは、グローバルメニューのそれぞれのメニューのことです(例えば、企業担当者、レジュメ、など)。以降本資料では「リソース」 と表現します。

### 1-B) 画面表示パフォーマンスの向上

### マスタデータのキャッシュ化

メニュー情報、アクションメニュー情報、サブリスト情報について、キャッシュデータにセットするように変 更します。この改善により、サーバー負荷の軽減、データ取得までの待ち時間を減らします。

### 1-C)レポート機能の強化

### 抽出条件の追加設定

レポートの抽出条件で、ユーザー指定(所有者、登録者、更新者)、固定日付、終了フラグ未選択(デ ータソースが選考プロセスの場合)を選べるようになります。

| Carry and the second second se |
|----------------------------------------------------------------------------------------------------|
| レポート追加                                                                                                    |
| 名称 データーソース フィールド 抽出条件 プレビュー グラフ グラフB定                                                                                                    |
| 拉出条件                                                                                                    |
| フィールドに条件の設定を追加します。条件追加ボタンでフィールドを追加し条件を設定してください。                                                                                                    |
| + Scriato                                                                                                    |
| データ登録日 (選考プロセス)                                                                                                    |
| 国定德入力 •                                                                                                    |
| 2015/12/01 ~ 2015/12/31                                                                                                    |
| 終了フラグ (選考プロセス)                                                                                                    |
| 次の文字列を全て含む (and) 🔹 🜌                                                                                                    |
| 選考プロセスの所有者(選考プロセス)                                                                                                    |
| 8のレコード ・                                                                                                    |
|                                                                                                    |
|                                                                                                    |
|                                                                                                    |
|                                                                                                    |
| 展る 次へ 美行 キャンセル                                                                                                    |

### ▶ レポート、グラフ表示

- 全般
  - > 項目名の後ろに「(リソース名)」が表示されるようになります。

◇ 「データ登録日 (企業)」のように項目名の後ろにリソース名が表示されるようになります。

- ▶ リソース同様、グローバルメニューに最近使用したレポートが12件まで表示されるようになります。
- ・ レポート実行後の結果画面
  - > Id 項目は、リンクとなり、対象データを別画面で開くことができるようになります。

- ▶ 数値、通貨型は、3桁ごとに「, (カンマ)」が入るようになります。
- > 1行ごとに色を変え、行の区別をわかりやすくします。
- > 項目間の幅を矢印で一時的に変更することができるようになります。
- → レポートの CSV ダウンロードが 10 万件までダウンロードすることができるようになります。
   (ダウンロードしたファイルが正常に表示されるかどうかはご利用のパソコンに依存します)
   ※今回のリリースは見合わせ、改めてリリース対応を予定しております。

・ グラフ

- > 日付型の「日毎」の集計が行えるようになります。
- グラフ設定時にグループ化単位に選択肢を使用している場合、グラフの凡例は、選択肢の並び順に表示されるようになります。(例:選考プロセスフェーズの並び順通りに表示)

### 1-D) カレンダーの強化

フェーズ、選考プロセス表示時に、最新フェーズだけに絞って表示することができるようになりました。

ホーム

| 表示内容の変更 = +                                           | < 11月 22日 - > 今日                                                       |
|-------------------------------------------------------|------------------------------------------------------------------------|
| ユーザーを指定する:                                            | 11/26 (木) 11/2                                                         |
| ■私のイベントを表示する                                          |                                                                        |
| 他のユーザーのイベントを表示する                                      |                                                                        |
|                                                       | <b>Q</b>                                                               |
| イベントを指定する:                                            |                                                                        |
| ●アクティビティを表示する                                         |                                                                        |
|                                                       |                                                                        |
| フェーブ/漫参ブロヤフを表示する (目 最新フェー)                            | 「取新フェースのみ」にテェッ                                                         |
| フェーズ/選考プロセスを表示する (□ 最新フェー)                            | (のみ) フを入れるとカレンダーには、                                                    |
| フェーズ/選考プロセスを表示する (□ 最新フェー)                            | (のみ)<br>「最新フェーズのみ」にチェッ<br>クを入れるとカレンダーには、<br>最新フェーズのみが表示される             |
| フェーズ/選考プロセスを表示する (□ 最新フェー)<br>リソースを指定する:              | (のみ)<br>「最新フェースのみ」にチェッ<br>クを入れるとカレンダーには、<br>最新フェーズのみが表示される<br>ようになります。 |
| フェーズ/選考プロセスを表示する (□ 最新フェー)<br>リソースを指定する:<br>リソースを表示する | て最新フェースのみ」にチェッ<br>クを入れるとカレンダーには、<br>最新フェーズのみが表示される<br>ようになります。         |
| フェーズ/選考プロセスを表示する (回 最新フェー)<br>リソースを指定する:<br>リソースを表示する | (のみ)<br>(マースのみ) にチェッ<br>クを入れるとカレンダーには、<br>最新フェーズのみが表示される<br>ようになります。   |

# 1-E) メニューの色変更

| <b>愛 PORTERS</b> トライアル終 | PORTERS トライアル終了まであと29日 |       |         |     |  |
|-------------------------|------------------------|-------|---------|-----|--|
| 企業企業担当者 JOB             | 個人連絡先                  | レジュメ  | 選考プロセス  | 売上フ |  |
| <b>企業担当者一覧</b> (3)      |                        | 企業    | 担当者新規追加 | 一括ア |  |
| □ <u>▼</u> test c1 r1   |                        |       |         |     |  |
|                         |                        | 企業    | test c1 |     |  |
|                         | 企業担当者氏名 test c1 r1     |       |         |     |  |
|                         | 部署名                    |       |         |     |  |
|                         | 役職名                    |       |         |     |  |
|                         | 企業相当                   | 者の所有者 | 所属なし aa |     |  |

使用しているグローバルメニューとそれ以外をはっきりさせるために、メニューのベースの色を変更しました。

# 1-F) リソース上書きチェック

リソース更新時、すでに他ユーザーにデータが更新されていた場合、上書きするかどうかのメッセージが表示されるようになりました。

上書きする場合は、「Yes」をクリックすると、画面の表示内容でリソースを上書きすることができます。

また、「No」をクリックすると、保存は中断され、入力画面に戻ります。

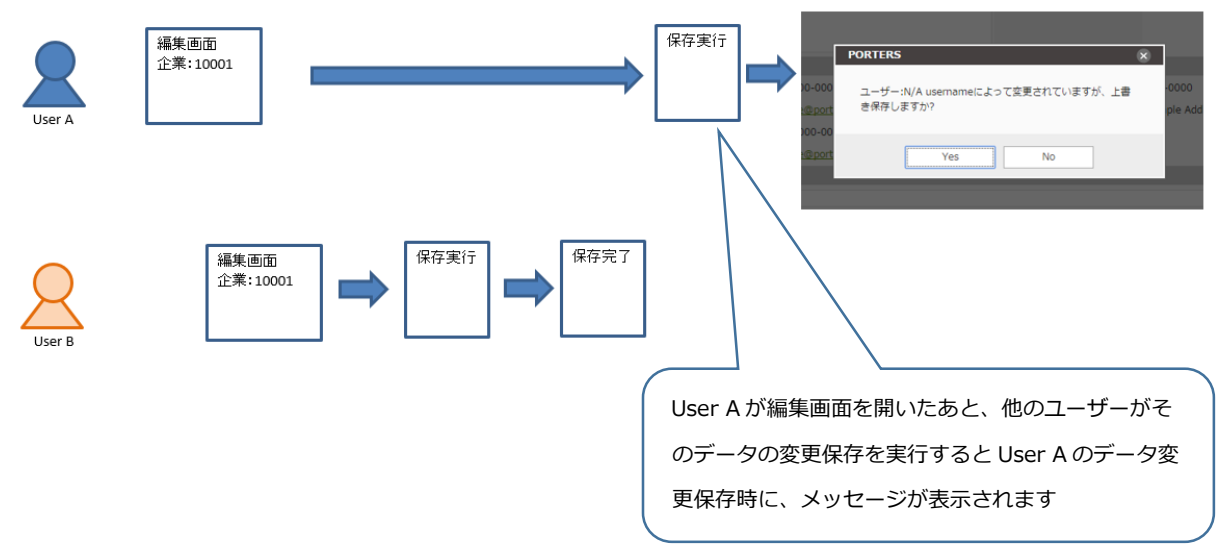

上書き保存チェックの対象は、編集画面からの編集のみとなります。

### 1-G) 選考プロセス検索条件追加

選考プロセス検索画面から、企業/Job/レジュメ/選考プロセスの所有者情報を軸に検索できるように なりました。(OR 検索)

| 選考プロセス一覧 検索条件    |                                                                                                    | ×     |
|------------------|----------------------------------------------------------------------------------------------------|-------|
| C オリジナル検索 すべての進行 | i中プロセス ▼                                                                                                    |       |
| 並び順              | 更新日(降順) ▼                                                                                                    | 検索    |
| フリーワード           | 次の文字列を全て含む (and)                                                                                                    |       |
| フリーワード検索モード      | ● すべて ─ 添付ファイル ─ 入力データ                                                                                                    | キャンセル |
| 関連する所有者          |                                                                                                    |       |
|                  | □ 企業 □ JOB □ レジュメ □ 選考プロセス                                                                                                    |       |
| 選考ノロセス ID        |                                                                                                    |       |
| 選考プロセス           | 次の文字列を含む (or) ・                                                                                                    |       |
|                  | <ul> <li>□ マッチシク</li> <li>□ JOB1 診</li> <li>□ 推薦</li> <li>□ 面接</li> <li>□ 面接(二次以降)</li> <li>□ 内定</li> <li>□ 入社/業務開始</li> </ul> |       |
| 選考プロセス日付         |                                                                                                    |       |
|                  |                                                                                                    |       |
| 終了フラグ            | バリンチタリを己まない ▼<br>● 終了                                                                                                    |       |
| 終了理由             | 次の文字列を含む (or)<br>つ 3 社<br>〇 文業 ALC<br>つ 、 サル タント (10 R 伊 当 ) M C                                                               |       |

# 1-H)売上帳票テンプレート

売上帳票テンプレートで契約のカスタマイズ項目を利用できるようになりました。

契約項目を帳票テンプレートで利用すると、売上登録、更新時に契約を選択している場合のみ、

データが反映されます。契約を選択していない場合、契約項目については、空白で表示されます。

| <ul> <li>名称</li> <li>□コ画像・</li> <li>作名</li> <li>木文</li> <li>水文</li> <li>・ ユーザー</li> <li>・ 企業</li> <li>・ 企業</li> <li>・ 308</li> <li>・ 個人連絡先</li> <li>・ レジュメ</li> <li>・ 第上</li> <li>・ 契約</li> <li>堅約クイトル:13-6001</li> <li>① 企業:13-6001</li> <li>① 水モ:13-6011</li> <li>□ mail:13-11659</li> <li>前金: 善等:13-6004</li> <li>□ 市金: 警告会:13-6004</li> </ul>                                                                                                    | 売上 - テンプレート作成画面 |                                       | ×        |
|----------------------------------------------------------------------------------------------------|-----------------|---------------------------------------|----------|
| □□面像 ◆<br>作名<br>木文<br>本文<br>本文<br>小 企業担当者<br>・ 308<br>・ 個人連絡先<br>・ レジュメ<br>・ 元上<br>・ 契約<br>受約 ID:13-6001<br>企業:13-6002<br>契約 ケイトル:13-6003<br>メモ:13-601<br>「 面目:13-11659<br>前金:番手金:13-6004<br>して無知(年)、1005<br>( し) ( し) ( し) ( し) ( し) ( し) ( し) ( し)                                                                                                    | 名称              | > ユーザー                                | <b>^</b> |
| 件名 本文 ・ 30B ・ 個人連絡先 ・ レジュメ ・ 売上 ・ 契約      疑約 ID:13-6001       位第:13-6002       契約タイトル:13-6003       采モ:13-6011       mail:13-11659       前金・著手金:13-6004       使たき野((生)):13-6004       信がき野((生)):13-6004                                                                                                    | 口」百像 +          | <ul> <li>正果</li> <li>企業担当者</li> </ul> | -        |
| <ul> <li>木文</li> <li>・ 個人連絡先</li> <li>・ レジュメ</li> <li>・ 売上</li> <li>・ 契約</li> <li>契約 ID:13-6001</li> <li>企業:13-6002</li> <li>契約タイトル:13-6003</li> <li>メモ:13-6011</li> <li>mail:13-11659</li> <li>前金・善事金:13-6004</li> <li>(市で毎期(4)で):13-6005</li> </ul>                                                                                                    | 件名              | > JOB                                 |          |
| <ul> <li>▲×</li> <li>・ レジュメ</li> <li>・ 売上</li> <li>・ 契約</li> <li>         契約 JD:13-6001         企業:13-6002         契約タイトル:13-6003         メモ:13-6011         mail:13-11659         前金・善手金:13-6004         同志・善手金:13-6004         同志・善手金:13-6004         同志・善手金:13-6004         同志・善手金:13-6004         同志・善手金:13-6004         同志・善手金:13-6004         同志・善手金:13-6004         同志・善手金:13-6004         日本・●単本(1) 1005         日本・●単本(1) 1005         日本・●単本(1) 110         日本・●単本(1) 110         日本・●単本</li></ul> | +               | ▶ 個人連絡先                               |          |
| <ul> <li>・ 売上</li> <li>・ 契約</li> <li>契約 ID:13-6001</li> <li>企業:13-6002</li> <li>契約ケイトル:13-6003</li> <li>×モ:13-6011</li> <li>mail:13-11659</li> <li>前金・善手金:13-6004</li> </ul>                                                                                                    | 4X              | ・レジュメ                                 |          |
| <ul> <li>契約</li> <li>契約1D:13-6001</li> <li>企業:13-6002</li> <li>契約ケイトル:13-6003</li> <li>×モ:13-6011</li> <li>mail:13-11659</li> <li>前金・導手金:13-6004</li> </ul>                                                                                                    |                 | → 売上                                  |          |
| 契約 ID:13-6001<br>企業:13-6002<br>契約 タイトル:13-6003<br>メモ:13-6011<br>mail:13-11659<br>前金・選手金:13-6004                                                                                                    |                 | ▼ 契約                                  |          |
| 企業:13-6002<br>契約タイトル:13-6003<br>メモ:13-6011<br>mail:13-11659<br>前金・善手金:13-6004                                                                                                    |                 | 契約 ID:13-6001                         |          |
| 契約タイトル:13-6003<br>メモ:13-6011<br>mail:13-11659<br>前金・著手金:13-6004<br>たけい短期(4)で):13-6005                                                                                                    |                 | 企業:13-6002                            |          |
| メモ:13-6011<br>mail:13-11659<br>前金・善手金:13-6004<br>時1時8日(4)で),11,6005                                                                                                    |                 | 契約タイトル:13-6003                        |          |
| mail:13-11659<br>前金·著手金:13-6004                                                                                                    |                 | メモ:13-6011                            |          |
| 前金,培手金;13-6004                                                                                                    |                 | mail:13-11659                         |          |
| □□□□=================================                                                                                                    |                 | 前金·着手金:13-6004                        |          |
| 加利利期間(村本),15-0003                                                                                                    |                 | 成功報酬(料率):13-6005                      |          |
| 成功報酬(固定額):13-6006                                                                                                    |                 | 成功報酬(固定額):13-6006                     |          |
|                                                                                                    |                 |                                       |          |
|                                                                                                    | 保存 キャンセル        |                                       |          |

# 2-A) 新機能 ダッシュボード

ダッシュボードを使用することによって、Job / レジュメ / 選考プロセスの各フェーズ件数、推移を 確認することができるようになります。

# ダッシュボードの起動

TOP ページ、および、リソースの一覧画面左のアイコンからダッシュボードを起動することができます。

| 企業    | ORTERS<br>企業相当者 | トライアル終了まであと2<br>着 JOB 個人連絡 | 5日<br>先 レジュメ 選考プ | ロヤス 売上 アクテ | ィドティーレポ・    |
|-------|-----------------|----------------------------|------------------|------------|-------------|
|       | ホーム             |                            |                  |            |             |
|       | 表示内容の           | )変更 \Xi +                  |                  | <          | 11月 22日 - [ |
|       |                 | 11/22 (日)                  | 11/23 (月)        | 11/24 (火)  | 11/25 (水    |
|       | 6:00            |                            |                  |            |             |
|       | 7:00            |                            |                  |            |             |
|       |                 |                            |                  |            |             |
|       | 8:00            |                            |                  |            |             |
|       | 0.00            |                            |                  |            |             |
|       | 9.00            |                            |                  |            |             |
|       | 10:00           |                            |                  |            |             |
|       | 44.00           |                            |                  |            |             |
|       | 11:00           |                            |                  |            |             |
|       | 12:00           |                            |                  |            |             |
| Dash  |                 |                            |                  |            |             |
| board | 13:00           |                            |                  |            |             |
|       | 14:00           |                            |                  |            |             |

### ▶ ダッシュボード

ダッシュボードの部分ごとの役割について説明します。

ダッシュボードは、大きく3つの要素に分割されます。

A フェーズ履歴の対象期間累計件数表示

### B 最新フェーズの表示

C フェーズ履歴の対象期間累計グラフ表示

|                                                                                                    |                                |                     |                                                                   |                     | エーズ履歴の対      | 象期間累計件数を      |
|----------------------------------------------------------------------------------------------------|--------------------------------|---------------------|-------------------------------------------------------------------|---------------------|--------------|---------------|
| 期間累計 [月] [aa]                                                                                                    |                                |                     |                                                                   | 表                   | 示します。        |               |
| Open Close                                                                                                    | レジュメ<br>Entry                  | Open                | Close                                                             | 記録回ね                |              |               |
| <b>2</b><br>(0) <b>0</b>                                                                                                    | <b>O</b><br>(0)                | <b>2</b> (0)        | <b>O</b><br>(0)                                                   | <b>1</b> (0)        | <b>2</b> (0) | <b>2</b> (0)  |
| 画換         画換(二次以)           1         0           (0)         (0)                                                                                                    | (0) 内定<br>1<br>(0)             | 入社/業務開始<br>1<br>(0) |                                                                   |                     |              |               |
| いは前期間の累計を表しています。ただし、固                                                                                                    | 定で日付を指定した場合は、表示                | 示されません              |                                                                   |                     |              |               |
| 最新のフェーズ                                                                                                    |                                |                     |                                                                   | B 最                 | 最新フェーズの累     | 計件数を表示します。    |
| JOB [aa]<br>(2015/12/03 21:33)                                                                                                    | 設定<br>レジュメ [aa]<br>(2015/12/03 | 21:33) 💍            | 設定<br>選考プロt<br>(2015/12/                                          | ス[aa]<br>/03 21:34) | リンクをクリック     | 7すると検索結果一覧に   |
| フェーズ<br>Open<br>Close                                                                                                    | 作数 フェーズ<br>2 Entry 0 Open      |                     | 件数         送考プロセ           0         JOB打診           2         面接 | × 遷                 | 墨移することがて     | <u>"</u> きます。 |
|                                                                                                    | Close                          |                     | <ul> <li>〇 入社/業務院</li> </ul>                                      | 140                 |              | )             |
| <b>7</b> = <b>7−7 −7 −1 −1 −−1 −1 −−−1 −−−−−−−−−−−−−</b> |                                |                     |                                                                   |                     | (2015        | (12/03 21:33) |
|                                                                                                    |                                |                     |                                                                   | 2015/08/01 2015     | C フェーズ履歴     | 歴の対象期間累計グラフを  |
| Chaur 308                                                                                                    |                                | Chau L 21m al       | 8#                                                                | 2 ch                | 表示します。       |               |
| Show JOB  Ø Open                                                                                                    | 2                              | Show DSEX           |                                                                   | Show ▲ 2 マ          |              |               |
|                                                                                                    |                                |                     |                                                                   | ▲ 🕑 推薦              |              | *             |

※ダッシュボード機能を利用するには、下記項目を「検索に使用する」設定を行う必要があります。

「検索に使用する」設定されていない場合、リンクをクリックした際にエラーが発生します。

対象項目

JOB:フェーズ、所有者

レジュメ:フェーズ、所有者

選考プロセス:フェーズ、所有者、終了フラグ

### ▶ A フェーズ履歴の対象期間累計表示

設定画面で検索対象の所有者、集計期間(週、月、年、固定値入力)を選択し、表示する集計対象フェーズを 選択します。

その条件に沿って、フェーズ履歴からデータを収集し、件数を表示します。

| 期間累計 設定                                   | 2                                               | 8                   |
|-------------------------------------------|-------------------------------------------------|---------------------|
| 集計対象を選抜                                   | 尺する                                             | 集計対象とする所有者を選択し      |
| ⑧ 私のレコー                                   | ۴                                               | ます。                 |
| <ul> <li>私の部署の</li> <li>その他のレ:</li> </ul> | レコード<br>コード (ユーザーを選択する)                         |                     |
|                                           | _ ( _ )                                         | <u> </u>            |
| *選考ブロセス(<br>🗹 JOB 🕑 レ<br>集計期間を選捕          | は、下記レコードの所有者が対象に合致する場<br>ジュメ 『選考プロセス 』企業<br>Rする | 合に集計されます            |
| 期間                                        | 河(日曜 - 十曜)                                      | 集計期間を選択します。         |
| . Oi                                      | 迴 (月曜 - 日曜)                                     | 週 : 今週1週間の合計を表示     |
| 0;                                        | 週 (土曜 - 金曜)<br>日                                | 月 : 今月1ヶ月の合計を表示     |
|                                           | 7<br>年                                          | 年・・・今年1年の合計を表示      |
| 01                                        | 固定値入力                                           | 固定値入力:ユーザー自身で任意の日付を |
|                                           | -                                               | 選択できます。             |
| 集計するフェ-<br>☑ JOB                          | -ズを選択する                                         |                     |
| 表示                                        | フェーズ                                            |                     |
|                                           | Open                                            | 表示対象となるフェースを選択      |
|                                           | Close                                           | します。                |
| 🗷 レジュメ                                    |                                                 |                     |
| 表示                                        | フェーズ                                            |                     |
|                                           | Entry                                           |                     |

期間に週、月、年のいずれかを選択すると、累計結果では、前の期間の累計も表示されます。

例)期間を「週」とした場合

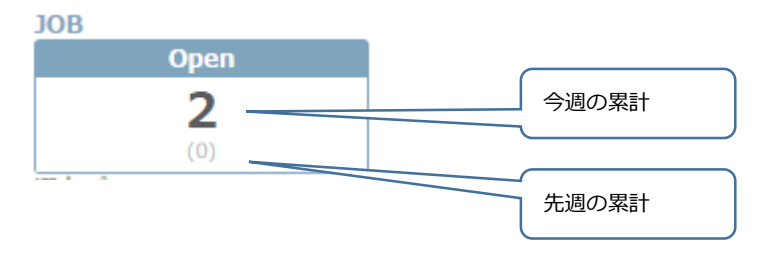

# ▶ B 最新フェーズの累計件数

設定画面で検索対象の所有者、表示する集計対象フェーズを選択します。

その条件に沿って、フェーズ履歴からデータを収集し、件数を表示します。

| <b>最新のフェーズ 設定</b><br>集計対象を選択する                                                   | ×                                             |
|----------------------------------------------------------------------------------|-----------------------------------------------|
| <ul> <li>●私のレコード</li> <li>● 私の部署のレコード</li> <li>● その他のレコード (ユーザーを選択する)</li> </ul> | 集計対象とする所有者を選択します。                             |
| 集計するフェーズを選択する<br>表示 フェーズ                                                         | 表示対象となるフェーズを選択します。                            |
| <ul> <li>Open</li> <li>✓ Close</li> <li>*コニーク供知を表示する</li> </ul>                  |                                               |
|                                                                                  | Job の場合、フェーズごとのユニークな企業数を<br>カウントレ表示することができます。 |
|                                                                                  | 選考プロセスの場合は、同様に Job/レジュメの                      |
| 保存 キャンセル                                                                         | ユニーク数のカウント結果を表示することができます。                     |

### ▶ C フェーズ履歴の対象期間累計グラフ表示

設定画面で検索対象の所有者、集計期間(週、月、年)を選択し、表示する集計対象フェーズを

選択します。

その条件に沿って、フェーズ履歴からデータを収集し、件数を表示します。

グラフ 設定 集計対象を選択する 私のレコード 私の部署のレコード 集計対象とする所有者を選択し ○ その他のレコード (ユーザーを選択する) ます。 \*選考プロセスは、下記レコードの所有者が対象に合致する場合に集計されます JOB ピレジュメ ピ 選考プロセス ピ企業 集計期間を選択する 期間 集計期間を選択し、グラフを表示します。 ◎ 週 (日曜 - 土曜) 调 :週毎の合計を過去14週分表示 ◎ 週 (月曜 - 日曜) ◎ 週 (土曜 - 金曜) 四半期:四半期毎の合計を過去4回分表示 回半期 (1月 - 3月 / 4月 - 6月 / 7月 - 9月 / 10月 :月毎の合計を過去12ヶ月分表示 月 ◎ 四半期 (2月 - 4月 / 5月 - 7月 / 8月 - 10月 / 11月 回半期(3月 - 5月 / 6月 - 8月 / 9月 - 11月 / 12月 年 :1年毎の合計を過去4年分表示 ●月 ●年 と するフェーズを進入する 🖌 JOB 表示 フェーズ 表示対象となるフェーズを選択 1 Open します。 1 Close 🕑 レジュメ 表示 フェーズ 1 Entry Open Close 保存 キャンセル

# その他新バージョンで対応する不具合修正

• レポート

> フォルダ作成時の個人用フォルダの名称に誤りがあったので正しい表記に修正

- 詳細
  - 売上詳細画面に、参照型の関連リソースの所有者(レジュメ所有者など)を表示項目に配置した場合でも所有者が表示されなかったバグを修正